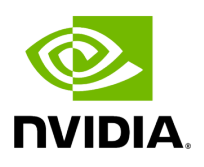

**PKeys Window** 

### Table of contents

| Creating New PKey               |  |
|---------------------------------|--|
| PKey Members Tab                |  |
| PKey QoS Tab                    |  |
| PKey Actions                    |  |
| Support Pkey with Virtual Ports |  |

# **List of Figures**

Figure 0. Image2022 4 28 22 31 16 Version 1 Modificationdate 1716899662637 Api V2 Figure 1. Create Pkey General Tab Version 1 Modificationdate 1716899661237 Api V2 Figure 2. Create Pkey Members Tab Version 1 Modificationdate 1716899661850 Api V2 Figure 3. Image2022 4 28 22 32 2 Version 1 Modificationdate 1716899662887 Api V2 Figure 4. Image2022 4 28 22 32 33 Version 1 Modificationdate 1716899663300 Api V2 Figure 5. Image2022 4 28 22 32 58 Version 1 Modificationdate 1716899663977 Api V2 Figure 6. Image2021 11 26 9 43 58 Version 1 Modificationdate 1716899645020 Api V2 Figure 7. Image2021 12 1 15 17 2 Version 1 Modificationdate 1716899644113 Api V2 Figure 8. Image2021 12 1 15 17 21 Version 1 Modificationdate 1716899643337 Api V2

The PKeys window allows users to create new groups of ports and provides information about existing PKeys.

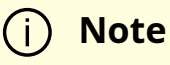

This window offers one predefined PKey (highlighted in the list of PKeys): Management key 0x7fff with Read permissions only.

For further information about InfiniBand partitioning (Pkeys management), please refer to the <u>Partitioning Appendix</u>.

### **Creating New PKey**

1. Click the "New" button under "PKeys". Please note that the yellow highlighted PKeys are predefined ones.

|        |              |                |           | + New Displayed Columns - CSV -       |
|--------|--------------|----------------|-----------|---------------------------------------|
|        | PKey Hex 🗸 ↑ |                | Partition | IP Over IB                            |
|        |              | Filter         |           | □ □ □ □ □ □ □ □ □ □ □ □ □ □ □ □ □ □ □ |
| 0x7fff |              | management     |           | <b>O</b>                              |
| 0x7ff  |              | api_pkey_0x7ff |           | <b>O</b>                              |

- 2. In the New PKey wizard, fill in the required information under the General tab:
  - Name—must be between 0x1 and 0x7fff, inclusive

- Index-0 attribute—True/False
- IP Over IB attribute—True/False

| New PKey     |              |           | × |
|--------------|--------------|-----------|---|
| 1 General    |              | 2 Members |   |
| Pkey         | Ox PKey Name |           |   |
| Index-0      |              |           |   |
| ✓ IP Over IB |              |           |   |
|              |              |           |   |

Next

- 3. Click "Next."
- 4. Under Members tab, select the device of which ports you would like to group in one PKey, and move the members (ports) from the **Available** list to the **Selected** list. For each member (port) you may specify a membership type (Full/limited).

| New PKey                                                                 |                                             | ×                                                                                                    |
|--------------------------------------------------------------------------|---------------------------------------------|----------------------------------------------------------------------------------------------------|
| 1 General                                                                | 2 Members                                   |                                                                                                    |
| Click on a device to select the members ports from the Available Devices | Available Ports                             | Selected Ports                                                                                                   |
| System Name V ↑<br>Filter V<br>ufm-host40<br>ufm-host43                  | Name ▼ ↑       Filter       ▼       HCA-1/1 | Name ▼ ↑     Membership Full       Filter     ▼       Filter     ▼       HCA-1/1     Full       Full     Limited |
| Viewing 1-2 of 2 M 		 M 	8                                               | Viewing 1-1 of 1 M 		 M 10                  | < ► ► ► ► ► ► ► ► ► ► ► ► ► ► ► ► ► ► ►                                                                          |
| Previous                                                                 |                                             | Finish                                                                                                    |

5. Click "Finish". The new PKey will become available under the PKey window.

When selecting a PKey from the PKeys table, **PKey Information** table will appear on the right side of the screen. This table provides information on the PKey's members and QoS settings.

#### **PKey Members Tab**

Provides details on the PKey members: port's hostname (node), device's IP address, port GUID, port number, membership and index-0 attributes values.

|          |                                 | < 0x7ff - Information                           |
|----------|---------------------------------|-------------------------------------------------|
|          | + New Displayed Columns - CSV - | Members Partition Parameters                    |
| PKey Hex | Partition IP Over IB            | Displayed Columns -                             |
| 0x7fff   | management I                    | S I V GUID Membership Index-0 Port Type         |
| 0x7ff    | api_pkey_0x7ff                  | Filter $\nabla$ Filter $\nabla$ Filter $\nabla$ |
|          |                                 | smg-ib-apl 0x248a0703003f18bb Full 🔇 Physical   |
|          |                                 | smg-ib-apl 0xb8599f03005681a0 Full 🔇 Physical   |
|          |                                 | smg-ib-apl 0xb8599f03005681a1 Full 🔇 Physical   |
|          | Viewing 1-2 of 2 H ← → H 10 •   | ✓ Viewing 1-3 of 3 M ← M 10 ✓                   |

#### **PKey QoS Tab**

Displays the current partitioning parameter settings of the selected PKey: MTU Limit, Service Level and Rate limit. These settings can be modified by the user.

|        |              |                            |            |             | <                | Ox | x7ff - Informat | tion     |                       |         |              |            |             |               |               |         |
|--------|--------------|----------------------------|------------|-------------|------------------|----|-----------------|----------|-----------------------|---------|--------------|------------|-------------|---------------|---------------|---------|
|        |              |                            | + New      | Displayed C | olumns 🗸 🛛 CSV 🗸 |    | Members         | Parti    | tion Parameters       |         |              |            |             |               |               |         |
|        | PKey Hex 🗸 † |                            | Partition  |             | IP Over IB       |    | MTU Limit       |          | 2 KB                  | ~       |              |            |             |               |               |         |
| 0x7fff |              | → ♥   Filter<br>management |            |             | ⊘                |    | Service Level   |          | 0                     | ~       |              |            |             |               |               |         |
| 0x7ff  |              | api_pkey_0x7ff             |            |             | Ø                |    | Rate Limit      |          | 2.5 Gbps              | ~       |              |            |             |               |               |         |
|        |              |                            |            |             |                  |    | 🛕 Changing      | g one of | f the above partition | paramet | ers requires | restarting | UFM in orde | r for the cha | inges to take | effect. |
|        |              |                            | Viewing 1- | -2 of 2 H   | < > H 10 V       |    |                 |          |                       |         |              |            |             |               |               | Update  |

#### **PKey Actions**

Right-clicking one PKey from the list enables performing the following actions:

- **Modify Members** PKeys can be modified either by editing the attributes under **General** tab, or updating the members under **Members** tab. Including updating ports memberships.
- Remove existing PKeys can be deleted from the list.

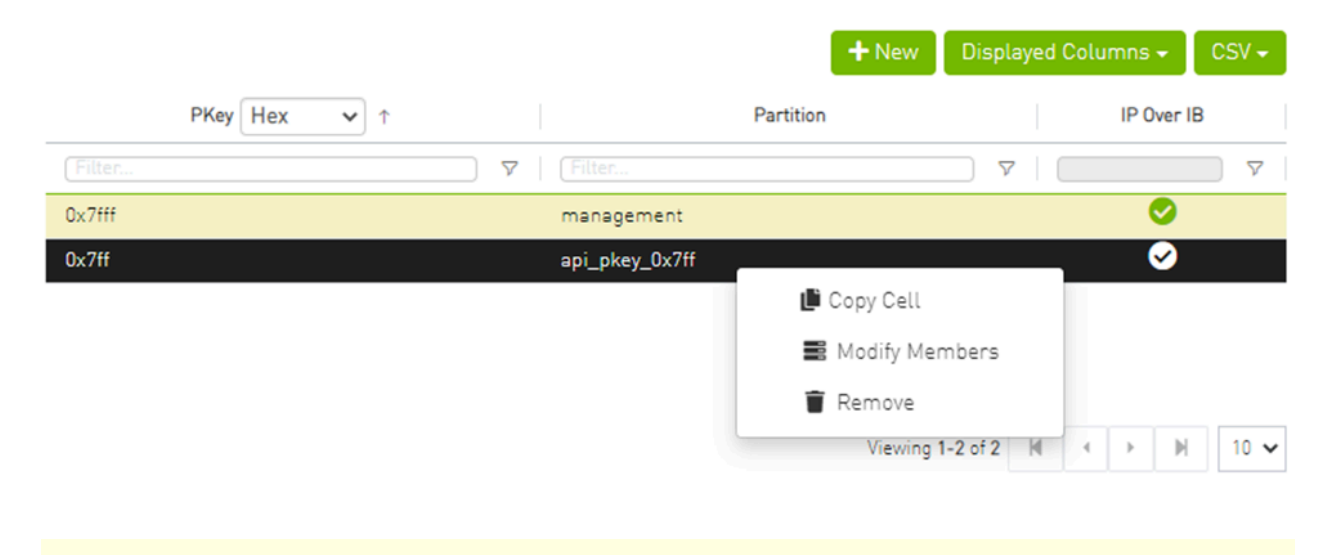

#### (i) Note

For information on partitioning, refer to <u>Appendix – Partitioning</u>.

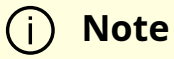

Note that restarting OpenSM is required for the QoS parameters change to take effect.

## **Support Pkey with Virtual Ports**

Creating a pkey with virtual ports is supported, so pkey can contain the following types of port:

- Physical
- Virtual
- Both physical and virtual

The create new pkey wizard dropdown includes port types.

| General                                                                                                    |                                                                                                    | 2 Members                           |                                          |                                                        |
|----------------------------------------------------------------------------------------------------|----------------------------------------------------------------------------------------------------|-------------------------------------|------------------------------------------|--------------------------------------------------------|
| k on a device to select the members ports from the                                                                                             | Available list:                                                                                                    |                                     |                                          |                                                        |
| evices                                                                                                    | Available Ports                                                                                                    | Show: Physical ~                    | Se                                       | lected Ports                                           |
| System Name V                                                                                                    | GUI                                                                                                    |                                     | >>                                       | GUID × ↑ Memb Full ×                                   |
| Filter                                                                                                    | Z   (Filter                                                                                                    |                                     |                                          | Filter                                                 |
|                                                                                                    | 0x0c62a103007aca90                                                                                                   | ¥                                   |                                          | riter                                                  |
| -ufm254-hyp-05                                                                                                    | 0X0C42d103007dCd70                                                                                                   |                                     | <                                        |                                                        |
| ufm-host87                                                                                                    |                                                                                                    |                                     | "                                        |                                                        |
|                                                                                                    |                                                                                                    |                                     |                                          |                                                        |
|                                                                                                    |                                                                                                    |                                     |                                          | No items were found                                    |
|                                                                                                    |                                                                                                    |                                     |                                          |                                                        |
|                                                                                                    |                                                                                                    |                                     |                                          |                                                        |
|                                                                                                    |                                                                                                    |                                     |                                          |                                                        |
|                                                                                                    |                                                                                                    |                                     |                                          |                                                        |
|                                                                                                    |                                                                                                    |                                     |                                          |                                                        |
| Manuface 1 2 of 2 Hd d b Hd 0                                                                                                    |                                                                                                    |                                     |                                          |                                                        |
| viewing 1-3 of 3 M M P M o                                                                                                    | Viewing 1=1 of 1                                                                                                    |                                     |                                          | viewing u-u or u Pit Pit Pit Pit                       |
|                                                                                                    |                                                                                                    |                                     |                                          |                                                        |
| revious                                                                                                    |                                                                                                    |                                     |                                          | Fi                                                     |
| revious                                                                                                    |                                                                                                    |                                     |                                          | Fit                                                    |
| revious<br>w PKey                                                                                                    |                                                                                                    |                                     |                                          | Fir                                                    |
| revious<br>w PKey                                                                                                    |                                                                                                    | 2 Members                           |                                          | Fir                                                    |
| revious<br>w PKey<br>) General<br>k on a device to select the members ports from the                                                           | Available list:                                                                                                    | 2 Members                           |                                          | Fit                                                    |
| revious<br>w PKey<br>General<br>k on a device to select the members ports from the<br>evices                                                   | Available list:<br>Available Ports                                                                                   | 2 Members       Show:     Virtual   | Se                                       | Fit elected Ports                                      |
| revious<br>w PKey<br>General<br>k on a device to select the members ports from the<br>evices<br>System Name > ↑                                | Available list:                                                                                                    | 2 Members       Show:     Virtual ∨ | Se                                       | elected Ports                                          |
| revious w PKey General k on a device to select the members ports from the evices System Name                                                   | Available list:                                                                                                    | 2 Members       Show:     Virtual → | Se<br>>>>                                | elected Ports                                          |
| revious w PKey General K on a device to select the members ports from the evices System Name                                                   | Available list:                                                                                                    | 2 Members       Show: Virtual ▼     | Sa<br>>><br>>                            | Elected Ports  GUID → ↑ Memb Full →  Filter ♡ Filter   |
| evious w PKey General k on a device to select the members ports from the evices System Name                                                    | Available list:                                                                                                    | 2 Members       Show:     Virtual ∨ | Se<br>>><br><                            | elected Ports  GUID → ↑ Memb Full →  Filter ♥   Filter |
| revious w PKey General k on a device to select the members ports from the evices System Name   r-ufm254-hyp-03 r-ufm254-hyp-04 wice heat?      | Available list:<br>Available Ports<br>GU<br>Filter<br>0x1122334477667700<br>0x1122334477667701                       | 2 Members       Show:     Virtual ✓ | Se Se Se Se Se Se Se Se Se Se Se Se Se S | elected Ports  GUID → ↑ Memb Full →  Filter ♥ Filter   |
| evious W PKey General K on a device to select the members ports from the evices System Name  ↑ Filter * -ufm254-hyp-03ufm254-hyp-04 ufm-host87 | Available list:<br>Available Ports<br>GU<br>Filter<br>0x1122334477667701<br>0x1122334477667701<br>0x1122334477667701 | 2 Members       Show: Virtual ∨     | Se<br>>><br><<br><<br><                  | elected Ports                                          |

Viewing 1-4 of 4 № → ⊮ 10 ~

Viewing 1-3 of 3 🕅 ◀ → 🕅 8 ∽

Finish

Viewing 0-0 of 0 № 4 → № 10 ~

#### New PKey

| evices          |   | Available Ports    | Show: Both ~ |    | Selected Ports       |
|-----------------|---|--------------------|--------------|----|----------------------|
| System Name 🗸 🕆 |   | GUID               | ) ∨ ↑        | >> | GUID → ↑ Memb Full → |
| Filter          | 7 | Filter             | <b>▽</b>     | >  | Filter               |
| r-ufm254-hyp-03 |   | 0x0c42a103007aca90 |              |    |                      |
| r-ufm254-hyp-04 |   | 0x1122334477667700 |              |    |                      |
| ufm-host87      |   | 0x1122334477667701 |              | << |                      |
|                 |   | 0x1122334477667710 |              |    |                      |
|                 |   | 0x1122334477667711 |              |    | No items were found  |
|                 |   |                    |              |    |                      |
|                 |   |                    | M            |    |                      |

Previous

Finish

#### © Copyright 2024, NVIDIA. PDF Generated on 06/06/2024

 $\times$